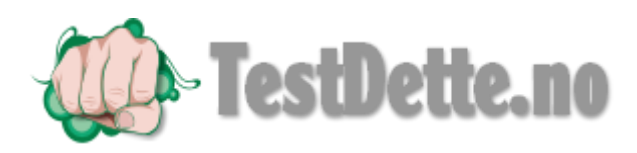

## Beskrivelse på hvordan man får Mons & Marte til og fungere på 32 og 64 bit maskin. Win 7 og 8

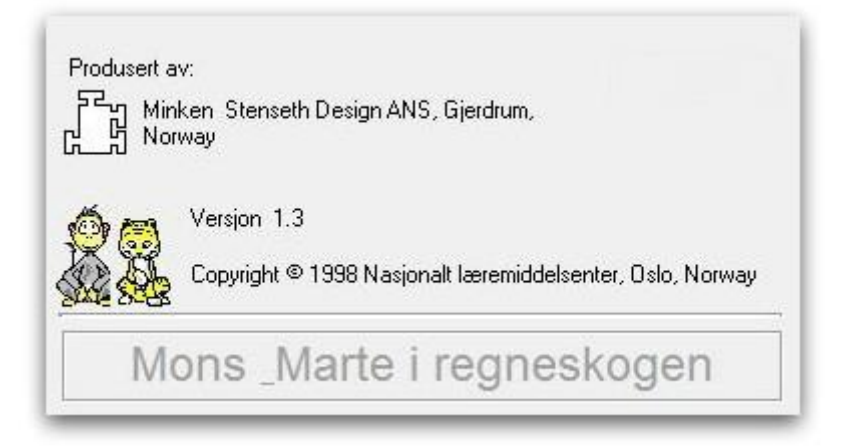

Bruk installasjonssettet man kan laste ned som .ZIP fil på denne linken <u>http://www.testdette.no/?p=1000</u>

Finn så bilde for Mons & Marte

Installer så på vanlig måte etter at man har pakket ut filen.

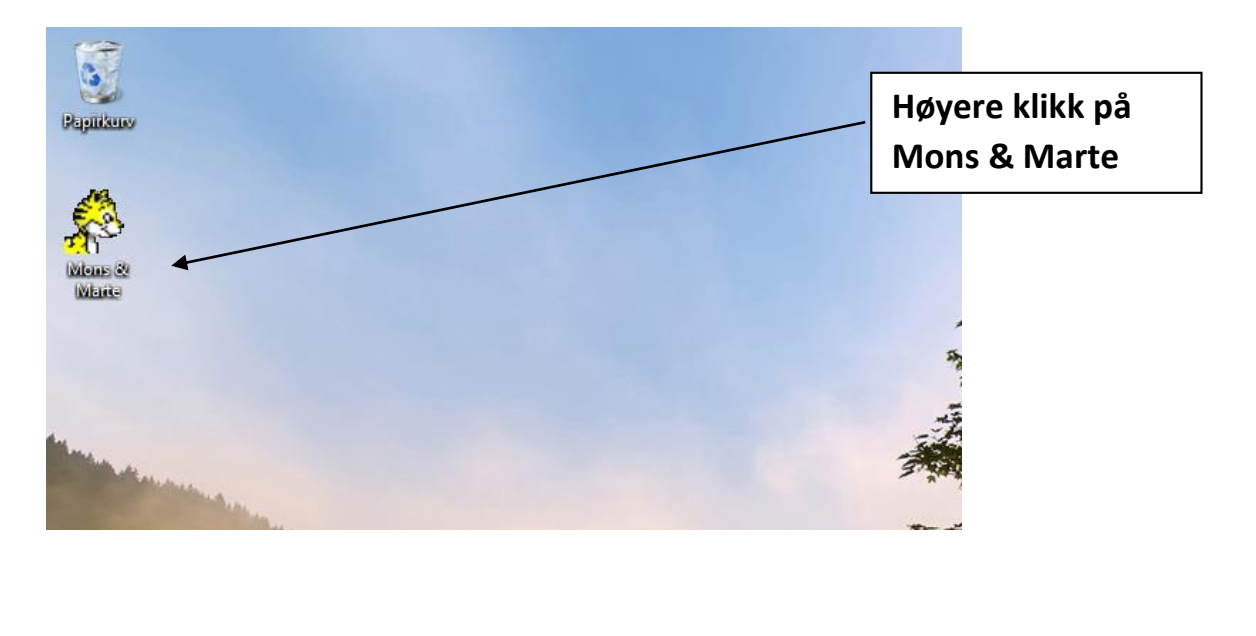

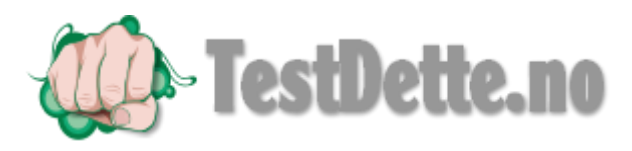

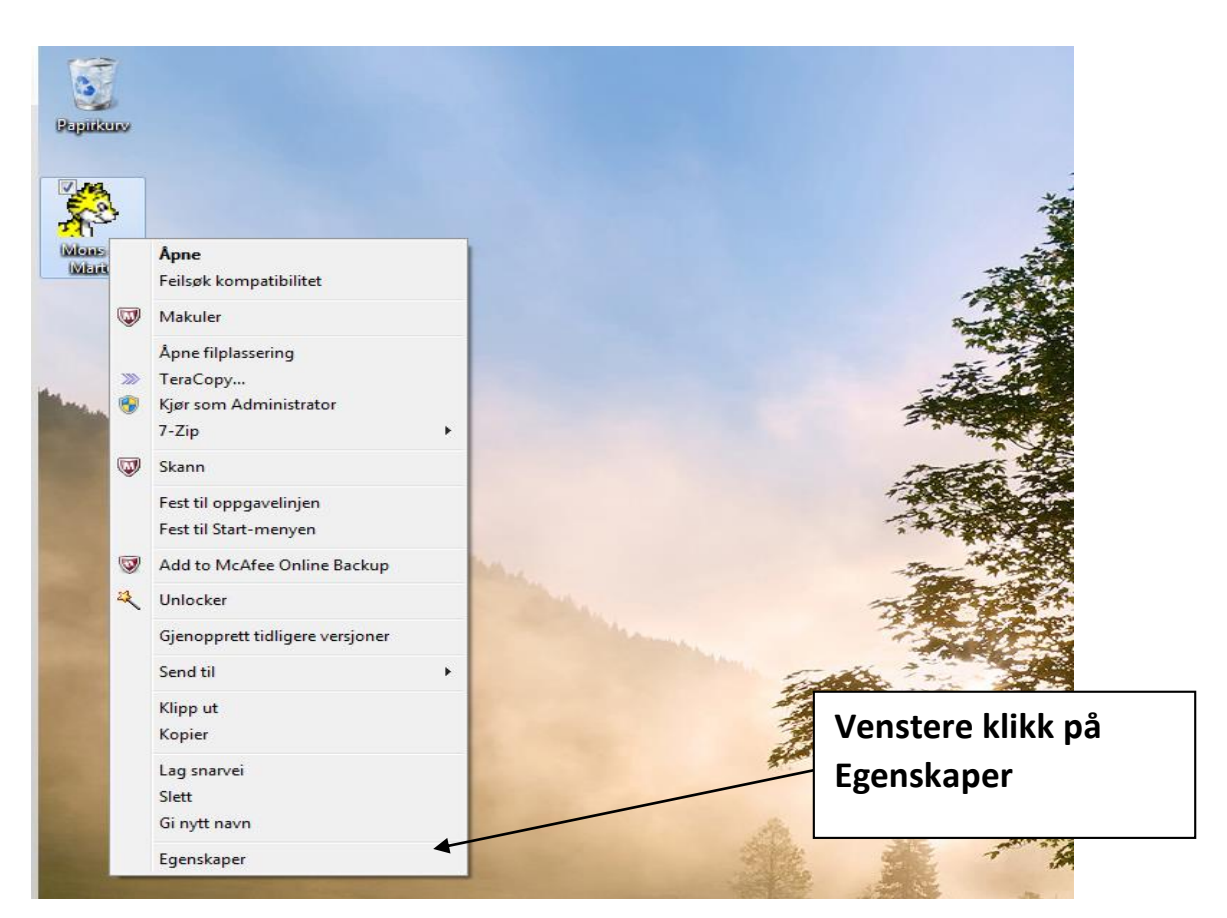

| Generelt    | Snarvei Kompatibilitet                       |                     |  |  |
|-------------|----------------------------------------------|---------------------|--|--|
| <b>/</b>    | Mons & Marte                                 | Klikk så på         |  |  |
| Måltype:    | Program                                      | Kompationitet ianen |  |  |
| Plassering: | Mons & Marte                                 |                     |  |  |
| Mål:        | ram Files\M&S_Design\Mons & Marte\marte.exe" |                     |  |  |
| Start i:    | "C:\Program Files\M&S_Design\Mons & Marte"   |                     |  |  |
| Hurtigtast: | Ingen                                        |                     |  |  |
| Kjør:       | Normalt vindu 👻                              |                     |  |  |
| Kommentar:  |                                              |                     |  |  |
| Åpne filpla | assering Endre ikon Avansert                 |                     |  |  |
|             |                                              |                     |  |  |
|             |                                              |                     |  |  |
|             |                                              |                     |  |  |

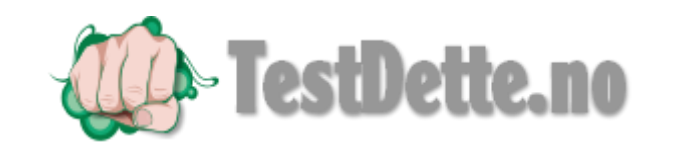

| 🎊 Egenskaper for N                                                                                                   | lons & Marte                                                                                             | ×                                                                       |                                          |
|----------------------------------------------------------------------------------------------------|----------------------------------------------------------------------------------------------------|-------------------------------------------------------------------------|------------------------------------------|
| Sikkerhet                                                                                                    | Detalier                                                                                                 | Tidligere versioner                                                     | Velg Windows XP her.                     |
| Generelt                                                                                                    | Snarvei                                                                                                  | Kompatibilitet                                                          | Og Huk av for kigt datte at programmet i |
| Hvis du har problem<br>det skulle med en ti<br>kompatibilitetsmodu<br><u>Hjelp meg å velge</u><br>Kompatibilitetsmod | er med dette program<br>dligere Windows-vers<br>sen som svarer til der<br><u>e innstillingene</u><br>dus | nmet, og det virket som<br>jon, velger du den<br>n tidligere versjonen. | Klikk så OK                              |
| ✔ Kjør dette pro<br>Windows XP (S                                                                                    | ogrammet i kompatibili<br>iervice Pack 3)                                                                | tetsmodus for:                                                          |                                          |
| Innstillinger                                                                                                    |                                                                                                    |                                                                         |                                          |
| 🔲 Kjør i 256 fan                                                                                                    | ger                                                                                                    |                                                                         |                                          |
| 🔲 Kjør med skjø                                                                                                    | emoppløsning på 640                                                                                      | x 480                                                                   |                                          |
| Deaktiver vis                                                                                                    | uelle temaer                                                                                             |                                                                         |                                          |
| Deaktiver sk                                                                                                    | rivebordssammensetr                                                                                      | ing                                                                     |                                          |
| Deaktiver sk                                                                                                    | jermskalering ved høy                                                                                    | e PPT-innstillinger                                                     |                                          |
| Rettighetsnivå                                                                                                    |                                                                                                    |                                                                         |                                          |
| 🥅 Kjør dette pro                                                                                                    | ogrammet som adminis                                                                                     | strator                                                                 |                                          |
| 🛞 Endre innstilling                                                                                                  | er for alle brukere                                                                                      |                                                                         |                                          |
|                                                                                                    | ок                                                                                                    | Avbryt Bruk                                                             |                                          |